## Инструкция по заполнению метаданных в курсах MOODLE

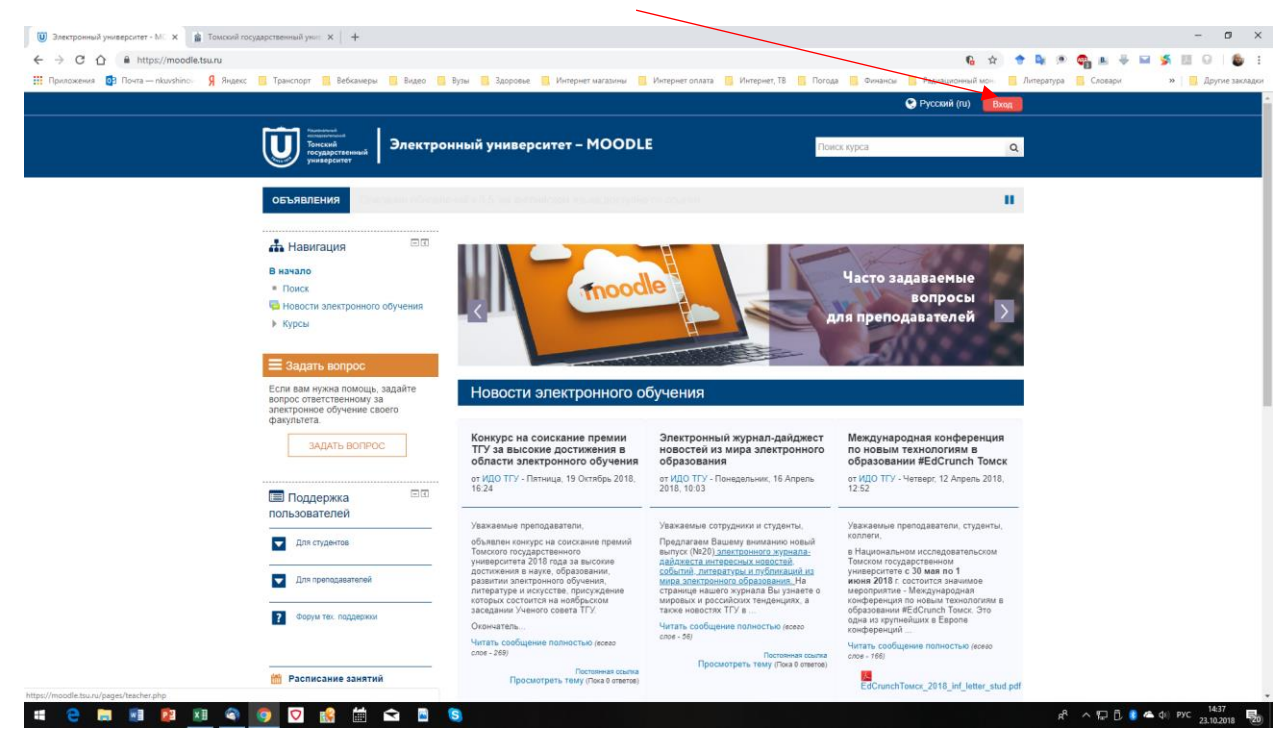

Заходите в MOODLE в свой личный кабинет

Выбираете на этой же странице курсы Биологического института

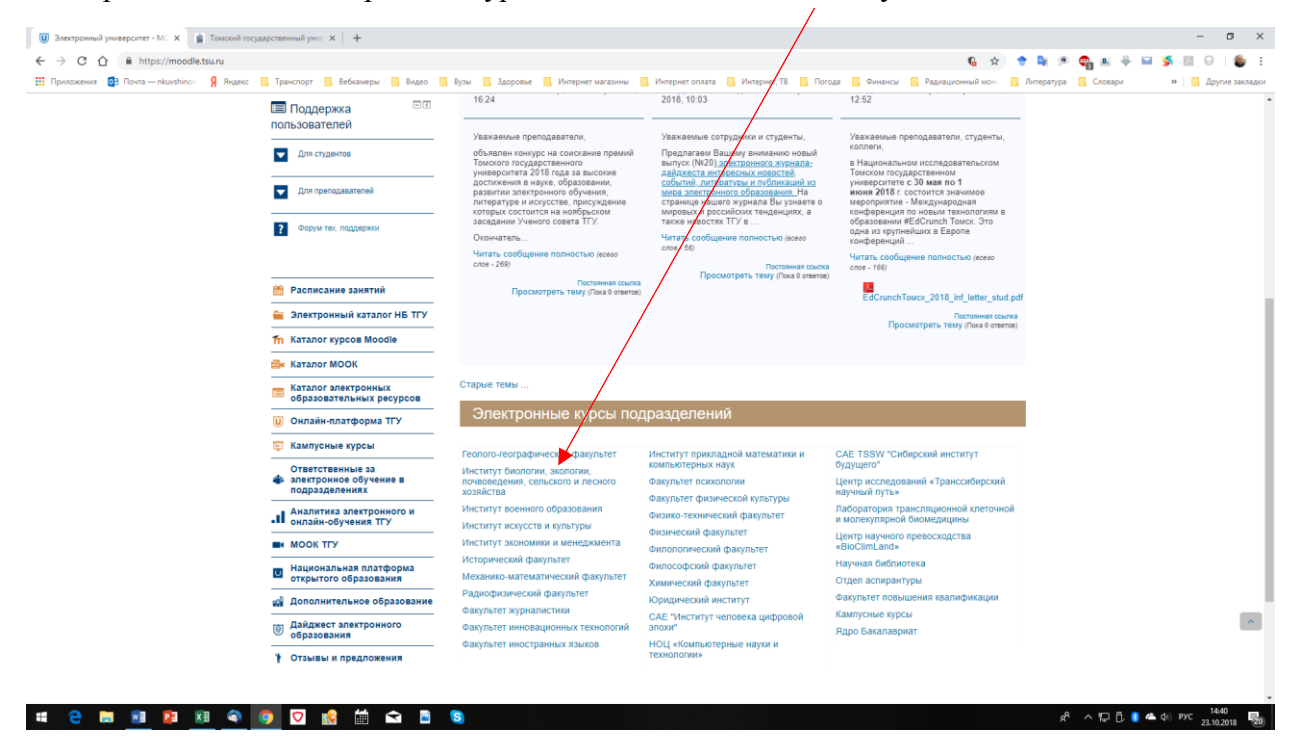

| 🔘 Электронный университет - МС 🗙 🍙 Томский государственный унис 🗙 🕂                   |                                                                                                    | – ø ×                                |
|---------------------------------------------------------------------------------------|----------------------------------------------------------------------------------------------------|--------------------------------------|
| ← → C ☆ 🌢 https://moodle.tsu.ru/course/index.php?categoryid=2                         | 6 🖈 🕈 🛚                                                                                                    | k 🕫 😋 🗷 🕂 🖬 🌿 🔟 😡 I 🎒 E              |
| 🛗 Приложения 📴 Почта — nkuvshinov 🧣 Яндекс 📒 Транспорт 📒 Вебкамеры 📒 Видео 📒 Вузи     | ы 📕 Здоровье 📕 Интернет магазины 📕 Интернет оплата 📕 Интернет, ТВ 🔽 Погода 📒 Финансы 📕 Радиационный моні 📕 Лите | ратура 📙 Словари 🔋 📃 Другие закладки |
|                                                                                       | 🐥 🔍 📀 Русский (ru) 🌘 Николаёвич 🗸                                                                               | A                                    |
|                                                                                       |                                                                                                    |                                      |
| а<br>Тонский<br>тоскарственный<br>Тонский<br>Тонский<br>Тонский<br>Тонский<br>Тонский | ный университет – MOODLE Поиск курса Q                                                                          |                                      |
| унизерситет                                                                           |                                                                                                    |                                      |
| ж<br>Карало 🚓 Личный кабинет                                                          | 🛗 События 🚔 Мои курсы Управление курсами 🧮 Скрыть блоки 🖍 Во весь экран                                         |                                      |
|                                                                                       |                                                                                                    |                                      |
| 😕 Курсы Институт биологии, з                                                          | жологии, почвоведения, сельско                                                                                  |                                      |
|                                                                                       | Категории курора:                                                                                               |                                      |
| 🚍 Задать вопрос                                                                       | Институт биологии, лочвоведения, сельского и лесного хозяйства                                                  |                                      |
| Вопросы от пользователей.                                                             |                                                                                                    |                                      |
| ПОСМОТРЕТЬ                                                                            | Поиск курса                                                                                                    |                                      |
| ВОПРОСЫ                                                                               | Применить                                                                                                    |                                      |
|                                                                                       | Развернуть всё                                                                                                  |                                      |
| 📥 Навигация 🗆 🗉                                                                       | ▶ Бакалавриат                                                                                                   |                                      |
| Личный кабинет                                                                        |                                                                                                    | ē                                    |
| 🖀 Домашняя страница                                                                   | ► Магистратура                                                                                                  | _                                    |
| Страницы сайта                                                                        |                                                                                                    |                                      |
| • Мои курсы                                                                           | ▶ TEMPUS                                                                                                    |                                      |
| <ul> <li>Большой практикум</li> </ul>                                                 |                                                                                                    |                                      |
| История физиологии                                                                    |                                                                                                    |                                      |
| Радиобиология                                                                         | ν Ψι ΙΚ                                                                                                    |                                      |
| Радиозкология     Эндогоннология                                                      |                                                                                                    |                                      |
| Физиология репродуктивных                                                             | курсы в разработке                                                                                              |                                      |
| систем                                                                                |                                                                                                    |                                      |
| Консалтинг и аудит                                                                    | Работы слушателей ПК                                                                                            |                                      |
| психология личности (для                                                              | n Elt Onenne de la companya de la companya de la companya de la companya de la companya de la companya de la co |                                      |
| Освоение компетенций в                                                                | столихтронные ооразовательные ресурсы.                                                                          |                                      |
|                                                                                       |                                                                                                    | -8 • 17 8 • 40 ppc 1442              |
|                                                                                       |                                                                                                    | gr. A 1 L 1 C 4 A QR PSC 23.10.2018  |

## Выбираете уровень образования «Бакалавриат» или «Магистратура»

## Выбираете Направление

| 🔘 Электронный университет - МС 🗴 👔 Томский государственный унис 🗴 🕇                                                                                                    |                                                                                           | - 0 ×                                                     |
|----------------------------------------------------------------------------------------------------|-------------------------------------------------------------------------------------------|-----------------------------------------------------------|
| ← → C ☆ A https://moodle.tsu.ru/course/index.php?category.t=666                                                                                                    |                                                                                           | 💊 🖈 🗣 🕫 🧠 🖶 🐺 🖬 🖓 🔠 😔 1 🎒 E                               |
| 🔢 Приложения 📴 Почта — nkuvshinov 🧣 Яндекс 📑 Транспорт 📒 Веккамеры 📑 Видео 📑 Вузы                                                                                                    | 📑 Здоровье 📕 Интернет магазины 📑 Интернет оплата 📑 Интернет, ТВ 📑 Погода 📑 Финансы 📑 Ради | ационный моніі 📃 Литература 📑 Словари 🔋 🐂 Другие закладки |
|                                                                                                    | 🔺 🔍 📀 Русский (гu) 🍙 н                                                                    | иколай Николаевич 🗸                                       |
| инини Станарание и Станарание и Станарание и Станарание и Станарание и Станарание и Станарание и Станарание и С<br>Станарание и Станарание и С<br>Станарание и Станарание и Станар                                                                                                    | ый университет – MOODLE Поисс курса                                                       | ٩                                                         |
| 🕷 В начало 🌆 Личный кабинет 📋                                                                                                    | События 🚔 Мои курсы Управление курсами 🗵 Скрыть б                                         | поки 🛃 Во весь экран                                      |
| В Курсы Институт бислочил зи                                                                                                    | апотик, почвоевдения, сельско                                                             |                                                           |
| Павигация                                                                                                    | Институт биологии, экологии, почвоведения, сельского и лесного хозяйства / Бакалавриат    | •                                                         |
| Личный кабинет<br>₩Домашняя страница<br>▶ Страницы сайта<br>▼ Моккурсы                                                                                                    | Поиск курса<br>Примениль                                                                  |                                                           |
| ▶ Биохимия                                                                                                    | •                                                                                         | Развернуть все                                            |
| <ul> <li>Большой практикум</li> <li>История физиологии</li> </ul>                                                                                                    | ▶Биология 06.03.01                                                                        | ett.                                                      |
| <ul> <li>Радиобиология</li> <li>Радиобхология</li> <li>Радиоскология</li> </ul>                                                                                                    | ▶ Почвоведение 06.03.02                                                                   |                                                           |
| Физиология репродуктивных систем                                                                                                    | ▶ Менеджмент 38.03.02                                                                     |                                                           |
| <ul> <li>Консалтинги хаудит</li> <li>Психология личности (для<br/>психология)</li> </ul>                                                                                                    | • Экология и природопользование 05.03.06                                                  |                                                           |
| Освоение компетенций в<br>Моодіе<br>Больше                                                                                                    | ▶ Агрономия 35.03.04                                                                      |                                                           |
| Курсы<br>Геопого-географический<br>факультет                                                                                                    | » Лесное дело 35.03.01                                                                    |                                                           |
| Internet (Портана) (Портана) (По | Ландшафтная архитектура 35.03.10                                                          |                                                           |
| 💷 😋 📷 🗿 🕺 🗐 🕥 🧔 🔛 📾 🖻 🕲                                                                                                    |                                                                                           | я <sup>р</sup> へ 🖅 🗓 🏮 本 фі) рус 1443 🕎                   |

## Нажимаете кнопку «Управление курсами»

| 🗓 Электронный университет - М.: 🗴 👔 Томский государственный уни: 🗴 🕇                                                                                                    |                                                                                                    | - ø ×                                      |
|----------------------------------------------------------------------------------------------------|----------------------------------------------------------------------------------------------------|--------------------------------------------|
| ← → C ☆ ≜ https://moodle.tsu.ru/course/index.php?categoryid=670                                                                                                    | 6 🖈                                                                                                    | 🕈 💺 🕫 📬 🛤 🐥 🖬 ≶ 💷 😡 1 🎒 E                  |
| 🔢 Приложения 😰 Почта — nkuvshinov 🧣 Яндекс 📙 Транспорт 📙 Вебкамеры 📒 Видео 📒 Вузь                                                                                                    | 🧧 Здоровье 📕 Интернет магазины 📕 тернет оплата 📕 Интернет, ТВ 📕 Погода 📕 Финансы 📑 Радиационный мон        | 📴 Литература 🧧 Словари 🔋 📄 Другие закладки |
|                                                                                                    | 🐥 🔍 😌 Русский (гu) 🌘 Никопай Никопае                                                                       | ÷ чиз                                      |
| отородите и полности и полности<br>Полности и полности и полности и полности и полности и полности и полности и полности и полности и полности и по | ный университет - MOODLE Поисскурса                                                                        | ٩                                          |
| WE D HERATIO 228 JIMHEDI KADMHET                                                                                                    | 🔟 События 🖬 мой курсы 🦉 Скрыть опоки 🖉 Во веси                                                             | ыяран                                      |
| 🕒 Курсы Институт биологии, :                                                                                                    | ологии, почвоведения, сельско Бакалавриат Биология 06.03.01                                                |                                            |
|                                                                                                    | Категории курсов:                                                                                          |                                            |
| 📥 Навигация 🗆 🗉                                                                                                    | Институт биологии, экологии, почвоведения, сельского и лесного хозяйства / Бакалавриат / Биология 06.03.01 | •                                          |
| Личний кабинет<br>₩ Домашкия страинца<br>▶ Страинцы сайта<br>❤ Мок курсы<br>▶ Биохимия<br>▶ Болоший практикум                                                                                                    | Профили бакалавриата:<br>– Зоология<br>– Ботанкка<br>– бачимология<br>– Генетика                           | 7                                          |
| <ul> <li>История физиологии</li> <li>Радиобиология</li> <li>Радиобиология</li> <li>Радиобиология</li> <li>Зацодоржнология</li> </ul>                                                                                                    | Понск курса Применить Э Развери                                                                            | о́е                                        |
| Физиология репродуктивных<br>систем<br>В Консалтини и аулит                                                                                                    | • Биология                                                                                                 |                                            |
| Психология личности (для                                                                                                    | Ръ Анатовия человека                                                                                       | 0                                          |
| Р психологов)                                                                                                    | ту Математическое маделирование в биологии                                                                 | 0                                          |
| Освоение компетенций в<br>Moodle                                                                                                    | ть Биахимия_060301 Биалалия                                                                                | 0                                          |
| = Больше                                                                                                    | the Booreorpadwa                                                                                           | 0                                          |
| 👻 Курсы                                                                                                    | тере Большой практикум по биакимии для студентов 4 курса_020400 Биалогия                                   | 0                                          |
| Геолого-географический<br>факультет                                                                                                    | тъ История физикалалии_060301 Биология                                                                     | 0                                          |
| Институт биологии, экологии,                                                                                                    | 8% Этополия                                                                                                | 0                                          |
| почвоведения, сельско                                                                                                    | еть Радиобиология_060301 Биология                                                                          | 0                                          |
| 📲 Ҽ 篇 💵 😰 💵 🚳 🧊 🔽 😫 🖆 🕿 😫                                                                                                    |                                                                                                    | R <sup>R</sup> ∧ 🖓 D̃ 🟮 📥 Φi) ENG 14:48 🕎  |

Находите свой курс и нажимаете значок «Шестеренка»

| 🗓 Управление курсами и категор: 🗙 👔 Томский государственный унис: 🗴 🕇                                                                                                    |                                                   |                                                                             | - ø ×                                    |
|----------------------------------------------------------------------------------------------------|---------------------------------------------------|-----------------------------------------------------------------------------|------------------------------------------|
| ← → C ☆ 🔒 https://moodle.tsu.ru/course/management.php?categoryid=670                                                                                                    |                                                   | 6 Q A                                                                       | 🕈 💺 🕫 😋 🗉 🕂 🖬 🌾 🗉 🚱 1 🎒 E                |
| 🏢 Приложения 😰 Почта — nkuvshinov 🦻 Яндекс 📕 Транспорт 📕 Вебкамеры 📕 Видео 📒 Вузь                                                                                                    | 🛛 🧧 Здоровье 📒 Интернет магазины 📑 Интернет о     | плата 📑 Интернет, ТВ 📑 Погода 📑 Финансы 📑 Радиационный мон                  | Литература 📕 Словари 🔋 📃 Другие закладки |
|                                                                                                    |                                                   | 🜲 🍨 😍 Русский (ru) 🌘 Николай Николаевич 🗸                                   | ·                                        |
| Ренитальной раской раскои | оонный университет – MOODLE                       | Поисс курса 🔍                                                               |                                          |
| - 🕷 В начало 🍘 Личный кабинет                                                                                                    | 🛗 События 📾 Мои курсы                             | Спрыть блоки « <sup>№</sup> Во весь экран                                   |                                          |
| Этравление курсами и катег                                                                                                    | ориями Институт биологии, экологии, почвоведения, | сельского и лесного хозяйства Бакалаериат Биология 06.03.01                 |                                          |
| 🚓 Навигация 🗆 🕫                                                                                                    | Управление курсами и кате                         | Отображение: Категории курсов и курсы*                                      |                                          |
| Личный кабинет<br>И Домашияя страняца                                                                                                    | Категории курсов                                  | Биология 06.03.01                                                           |                                          |
| <ul> <li>Страница сайта</li> <li>Мон курсы</li> </ul>                                                                                                    | Создать новую категорию                           | Отсортировать курсы*   На странице: 20*                                     |                                          |
| <ul> <li>Билкимия</li> <li>Большой практикум</li> </ul>                                                                                                    | - 029                                             | Полнаточни человния     Полнатическое моделирование в Биологии     Х      Х |                                          |
| История физиологии                                                                                                    |                                                   | Биожимия_060301 Виология Биохимия Ф × ↑ ↓                                   |                                          |
| Радиобиология                                                                                                    | Институт биологии, экологии, почвоведения,        | 🕂 🗉 Зоогеография 🔍 🛧 🔶                                                      |                                          |
| <ul> <li>Радиожелегия</li> <li>Энексический</li> </ul>                                                                                                    | сельского и лесного хозяйства                     | ⊕ □                                                                         | ŧ                                        |
| Физиология репродуктивных                                                                                                    | ÷~ 1₽                                             | Большой практикум по биохимия для студентов 4 курса_020400                  | _                                        |
| систем                                                                                                    | 🗉 🖻 Бакалавриат 🗢 🔶 🔶 0 🖓                         | Биология                                                                    |                                          |
| Консалтинг и аудит<br>Психология личности (для                                                                                                    | Биология 06.03.01                                 | Большой практикум биохимия 🛛 🗢 🖈 🔹                                          |                                          |
| психалогов)                                                                                                    | ⊕ ↓ ∅ − 14 <sup>*</sup> <sub>2</sub> <sup>*</sup> | История физиологии_060301 Виология                                          |                                          |
| Освоение компетенций в Монтен                                                                                                    | В Биология Ф Ф 12459                              | история физиологии Ф Х Ф Ф                                                  |                                          |
| = Больше                                                                                                    | Почвоведение 05.03.02                             | В Злановия                                                                  |                                          |
| ▶ Курсы                                                                                                    | Менелумент 38.03.02                               | n702012@vanVex.ru                                                           |                                          |
|                                                                                                    | - e++e- 10                                        | Ф Периология Ф × + +                                                        |                                          |
| Поддержка 🗉 🗉                                                                                                    |                                                   | + II                                                                        |                                          |
| пользователей                                                                                                    | Экология и природопользование 05.03.06            | Радиоэкология_060301 Биология; 060302 Почвоевдение; 350301                  |                                          |
| Для студентов                                                                                                    |                                                   | Лесное дело                                                                 |                                          |
|                                                                                                    | Агрономия 35.03.04                                | радиоэкология 🚽 🖉 🛪 🛧 🤟                                                     |                                          |
| 🔽 Для преподавателей                                                                                                    | ◎ ↑ ↓ ◎~ 11℃                                      | Ф П Эндокринология_060301 Биология                                          |                                          |
|                                                                                                    | Decisione mesore 35 03 01                         | Ф П ЭУК Цитология                                                           | 8 . 1 8 8 4 mm 1451                      |
|                                                                                                    |                                                   |                                                                             | 23.10.2018 20                            |

На открывшейся странице «**Редактировать настройки курса**» меняете/дополняете необходимую информацию

| 🥘 Редактировать настройки курса 🗙 👔 Томский государственный уни:: 🗙 🕂                                                                                                    |                              |                                                                                                    | - 0 ×                                        |
|----------------------------------------------------------------------------------------------------|------------------------------|----------------------------------------------------------------------------------------------------|----------------------------------------------|
| ← → C ①      https://moodle.tsu.ru/course/edit.php?id=1099&treturnto=catmanage                                                                                                    |                              | <b>6</b> Q -                                                                                                    | a) 🕈 🐂 🕫 😋 🕷 🕂 🖬 🧏 🖽 O   🀲 E -               |
| 🏭 Приложения 🔯 Почта — nkuvshinov 🧣 Яндекс 📑 Транспорт 🧧 Вебкамеры 📑 Видео 📑 Вузы                                                                                                    | 3доровье 🔜 Интернет магазины | Интернет оплата 🚺 Интернет, ТВ 🚺 Погода 📑 Финансы 🚺 Радиационный мс                                             | н 🛛 Литература 🔂 Словари 🛛 🐂 Другие закладки |
|                                                                                                    |                              | 👃 👂 Риссинай (он) 🧔 Николай Николаевич                                                                          | v                                            |
|                                                                                                    |                              | Set Journe (m)                                                                                                  |                                              |
| улинание и Принание и Принан | онный университет – МОС      | Поиск курса                                                                                                    |                                              |
| ж В начало 🚜 Личный кабинет                                                                                                    | 🛗 События 📾 Мои курсы 🛔      | . Этот курс 🧮 Скрыть блоки 🖉 Во весь экр                                                                        | -                                            |
| Эндокринология_                                                                                                    | 060301 Биология              |                                                                                                    | -                                            |
| Ст. Макиларии Энгралиниал                                                                                                    | 045                          |                                                                                                    |                                              |
| инии курсы Эндокрински                                                                                                    | 1 10                         |                                                                                                    |                                              |
| 👍 Навигация 🗆 🗆                                                                                                    | Редактировать наст           | гройки курса<br>▶ Развенуть с                                                                                   | cê                                           |
| Личный кабинет                                                                                                    | • Общее                      |                                                                                                    |                                              |
| 98 Дожидона страница<br>> Страница сайта<br>✓ Мон пурсы<br>> Баколикол<br>> Баколикол                                                                                                    | - Описание                   |                                                                                                    |                                              |
|                                                                                                    | Описание курса 💮             |                                                                                                    |                                              |
| <ul> <li>История физиология</li> <li>Радиобиология</li> </ul>                                                                                                    |                              | Институт/факультет: Биологический институт<br>Кафедра: Физиологии человека и животных<br>Учасли, и базарастики: | ţ                                            |
| Радиоэкология     Эндокринология                                                                                                    |                              | Направление: Биология                                                                                           |                                              |
| ▶ Участники                                                                                                    |                              | Код направления: 06.03.01<br>Название ООП: дисциплина по выбору модуля «Физиология человека и животных».        |                                              |
| 😤 Значки                                                                                                    |                              | Название профиля: Физиология человека и животных                                                                |                                              |
| 📥 Компетенции                                                                                                    |                              | Форма обучения: очная                                                                                           |                                              |
| Оценки                                                                                                    |                              | Курс: 4<br>Название дисциплины по РУП: Энрокринология                                                           |                                              |
| > O6щee                                                                                                    |                              | Количество часов: Общий объём дисциплины 72 часа, из них лекции – 16 ч.,                                        |                                              |
| ▶ Iewa 1                                                                                                    |                              | семинарские занятия – 18 ч., самостоятельная работа студентов – 38 ч. Зачет в<br>сельмом семестве               |                                              |
| F Testa 2                                                                                                    |                              | Путь: р                                                                                                    | 4                                            |
| b Towa 4                                                                                                    | Файлы описания курса ⑦       | Маколиальный размер новых файлов: 512Мбайт, маколиальное количество прифелленных файло                          | E1                                           |
| > Tewa 5                                                                                                    |                              |                                                                                                    |                                              |
| ▶ Tewa 6                                                                                                    |                              | > 🔛 Фойлы                                                                                                    |                                              |
| > Tema 7                                                                                                    |                              |                                                                                                    |                                              |
| Tessa 8                                                                                                    |                              |                                                                                                    |                                              |
| Tewa 9                                                                                                    |                              |                                                                                                    |                                              |
| I Tema 10                                                                                                    |                              | Для загрузки файлов перетаците их сюда.                                                                         |                                              |
| # 2 🛤 🙍 😰 🗷 🔷 🧕 🔽 😫 📾 🕿 🕲                                                                                                    |                              |                                                                                                    | 로 <sup>A</sup> ^ 1규 D 🔮 📥 데) PVC 1454 🕎      |

Внизу страницы <u>обязательно нажимаете кнопку</u> «Сохранить и показать» и попадаете на Главную страницу Вашего курса

| 🕖 Редактировать настройки курса 🗴 👔 Томский государственный унис 🗴 🕂                                                                                                    |                                                                                                    | - o ×                                                                                  |
|----------------------------------------------------------------------------------------------------|----------------------------------------------------------------------------------------------------|----------------------------------------------------------------------------------------|
| ← → C ☆ 🔒 https://moodle.tsu.ru/course/edit.php?id=1099&returnto=catman                                                                                                    | nage                                                                                                    | ng ol 🖈 🔶 🛤 🕫 🖓 🖬 🐺 💷 ≶ 💷 🕢 🍅 E                                                        |
| 🔢 Приложения 👩 Почта — nkuvshinov 🦻 Яндекс 📙 Транспорт 📕 Вебкамеры 📒                                                                                                    | Видео 🧧 Вузы 🧧 Здоровье 📕 Интернет магазины 🧧 Интернет оплата 📑 Интернет                                                                                                    | ТВ 🔲 Погода 🧧 Финансы 🧧 Радиационный мон: 📑 Литература 📑 Словари 🛛 » 📑 Другие закладки |
| Provide relation Provide relation Provide relations of the relation of the relation of th | Видо були Заророве Интернет заизании Интернет олла Интернет олла Интернет Олла Интернет олла Интернет олла Интернет олла Интернет олла Интернет Олла Интернет Олла Интернет Олла Интернет Олла Интернет Олла Интернет Олга Интернет олла Интернет Олга Интернет олла Интернет Олга Интернет Олга Интерне<br>Интернет Олга Интернет Олга Интернет Олга Интернет Олга Интернет Олга Интернет Олга Интернет Олга Интернет Олга Интернет Олга Интернет Олга Интернет Олга Интернет Олга Интернет Олга Интернет Олга Интернет Олга Интернет Олга Интернет Ол |                                                                                        |
| = Больше                                                                                                    | Переименование ролей (*)                                                                                                    |                                                                                        |
| <ul> <li>Поддержка попъзователей</li> <li>Для странята</li> <li>Для странята</li> <li>Для странята</li> <li>Для странята</li> </ul>                                                                                                    | Copern tracers                                                                                                    | parents in Towards Criterion                                                           |
| Φοριν του, ποιχρη                                                                                                    | pree Odisar                                                                                                    | личие для заполнения поля в этой форме помечены. • .                                   |
| Наш адрес: 63405     пр. Пенина: 36                                                                                                    | <ol> <li>Томск, Томский государственный Техническая поддержк<br/>университет</li> </ol>                                                                                                    | © ® (r ©                                                                               |
| # 2 = • • • • • • • • • • • • • • • • • •                                                                                                    | (3822) 52-94-94                                                                                                    | 셔 ^ 다구 [] 🔮 🛋 네) PYC 1455 🐻                                                            |

Метаданные исправлены/дополнены.